## How to join the Therapy Outcome Measure Group on MedShr

## 1. Tap the link to the group: <u>https://medshr.it/TOM</u>

- 2. The link will direct you to download the app or direct you to the website if you are on a laptop or desktop computer
- 3. Login or Sign up with your professional email e.g. hospital email address ending in @nhs.net, @gosh.nhs.net. If you don't have a hospital email, use a different email address and upload your workplace ID, or proof of medical practice to get verified.
- 4. Click on the confirmation email sent to you to get verified
- 5. An email will be sent to you once your request to join the group has been approved
- 6. You can locate the group using the above link, searching in app or though 'My Groups' within the Network section of the app or website

If you have any questions, please email info@medshr.net.

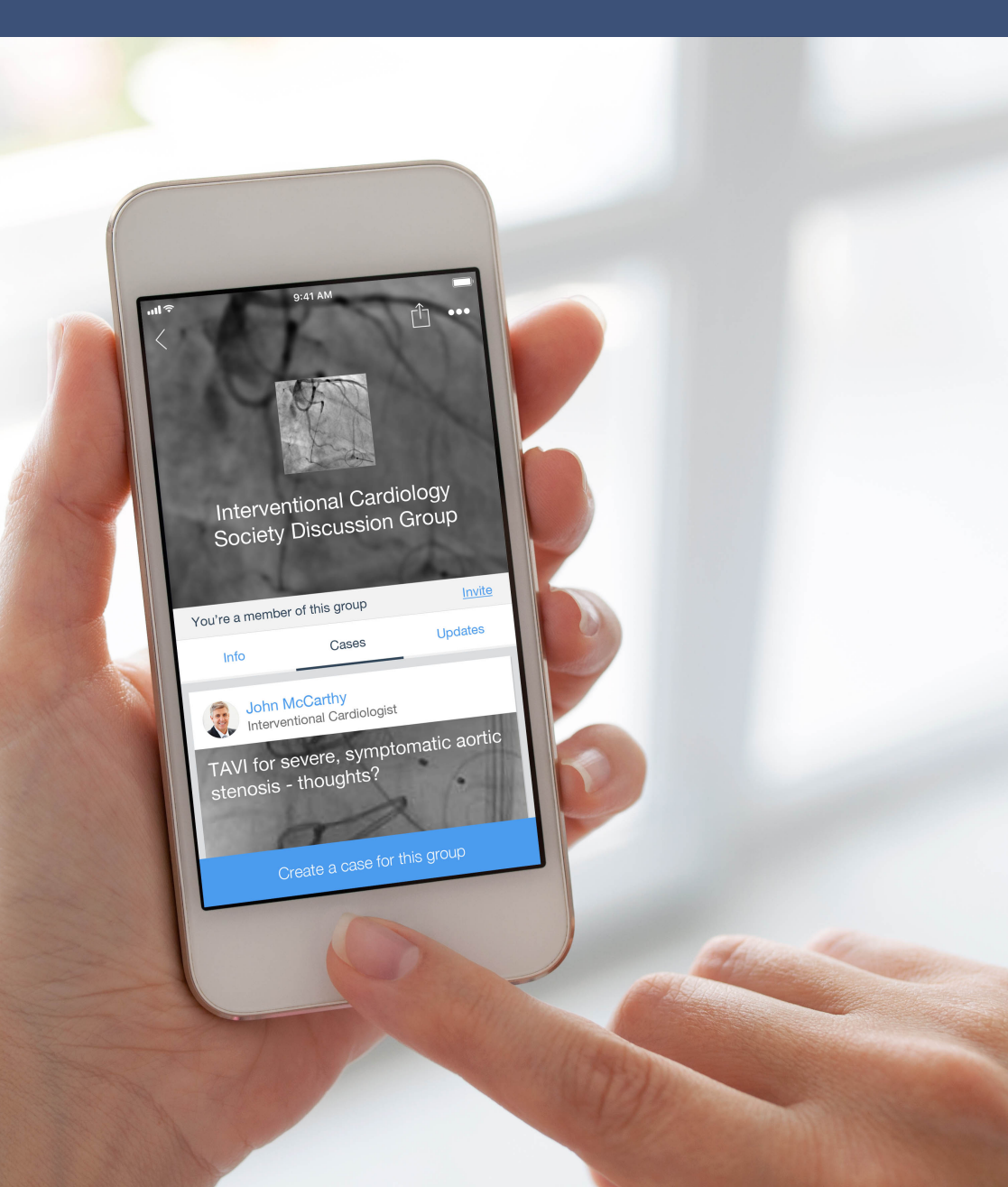

## How to post cases in the Therapy Outcome Measure Group on MedShr

- Tap 'Create a case for this group' within the Therapy Outcome Measure Rehabilitation Discuss Group. Or, press the '+' button from the case feed You will need to invite the group to your case, by editing the case settings if creating it from the main case feed
- 2. Capture an image using the MedShr app
- 3. For photos or movies of a patient, obtain consent in the app Consent is not required for anonymous ECGs, X-rays, scans, etc
- 4. Add brief clinical history or description of presentation
- 5. Tap 'MedShr it' to publish your case
- 6. Share your case link with colleagues via email, Whatsapp or text messages to receive comments on your case, keeping sensitive clinical information and discussion on MedShr

Here's a short video walking you through the above steps